# Infrakit Office Perusteet-ohje

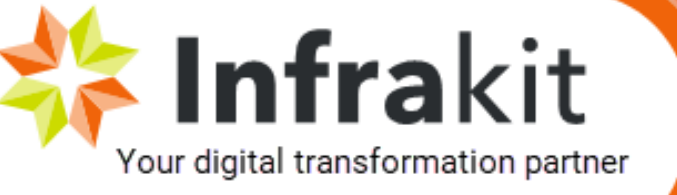

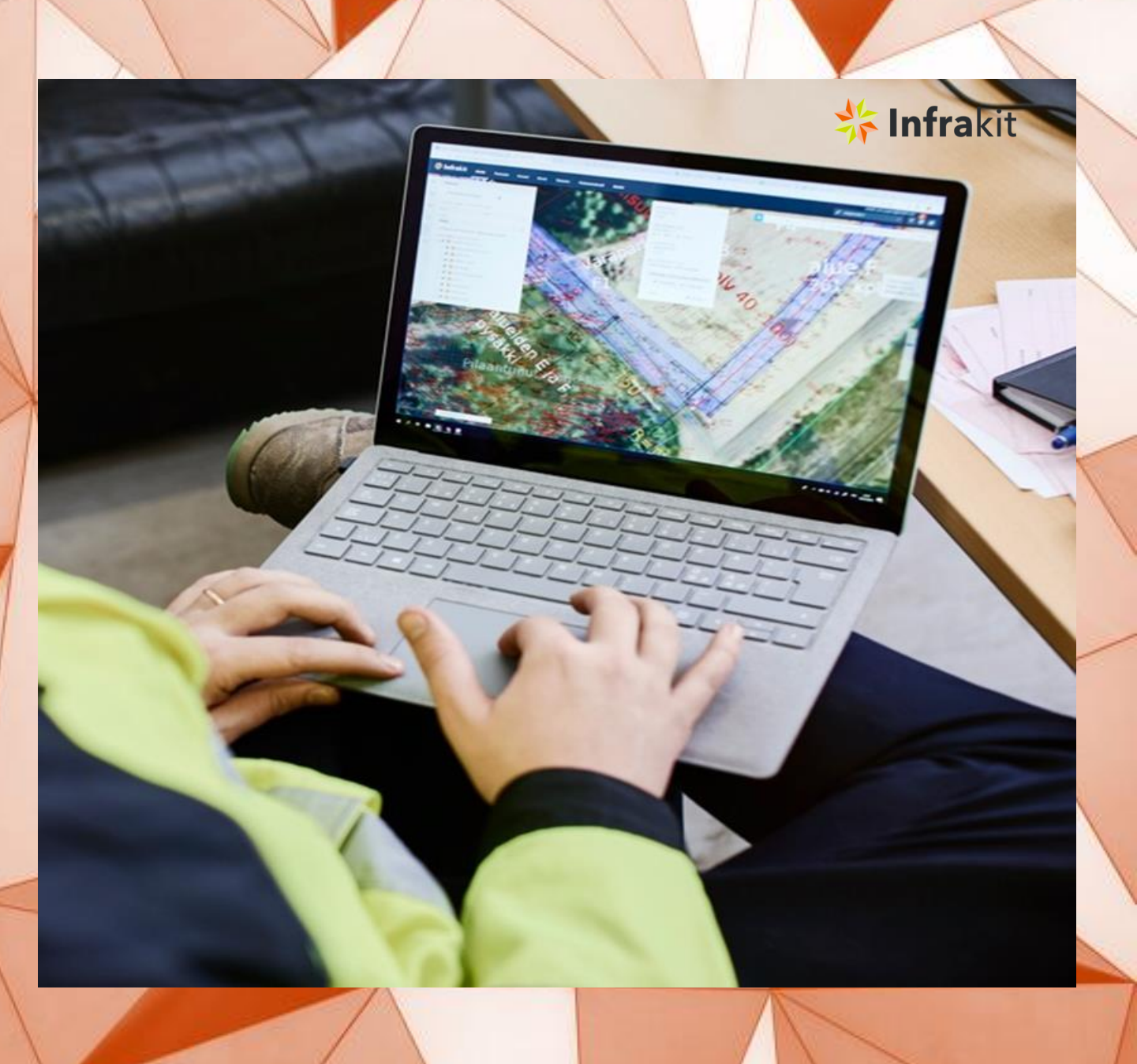

## Ominaisuudet ja toiminnot

- 1. Sisäänkirjautuminen
- 2. Asetukset
- 3. Karttasivun yleisnäkymä
  - Ilmoitukset ja projektit
  - Mittaustyökalut
  - Karttakuva
- 4. Karttatasot
  - Karttatasot -välilehti
  - Karttatasot projektin asetuksissa
- 5. Mallit -välilehti
- 6. Piirustukset -välilehti
- 7. Dokumentit -välilehti
- 8. Toteumat välilehti
- 9. Valokuvat -välilehti
- 10. Tallennetut näkymät
- 11. Laitteet -välilehti
- 12.2D-Poikkileikkaus
- 13. Poikkileikkausikkuna
- 14. Pituusleikkaus
- 15. Pituusleikkausikkuna

## **JITALISOIMME INFRARAKENTAMI**

Tarkastele ja jaa aina ajantasaista tietoa infraprojektin edistymisestä tietokoneella ja mobiililaitteilla

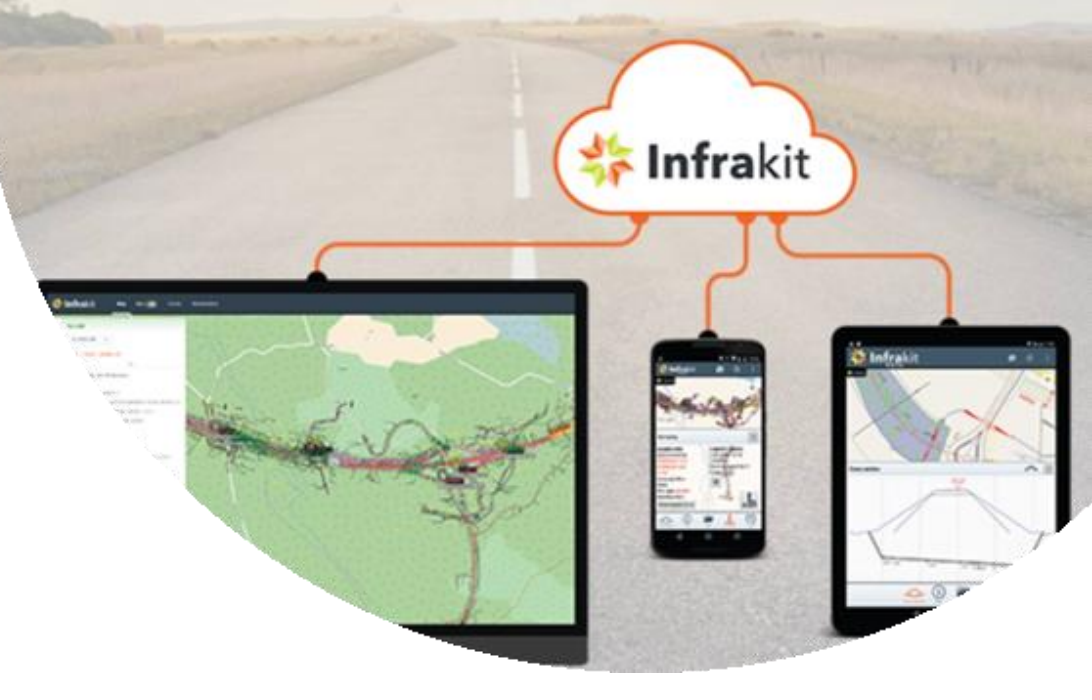

## Ominaisuudet ja toiminnot

- 16. Tiedostot sivu
  - Mallintarkastuspalvelu
- 17. Toteuma sivu
  - Toteumapisteiden lisääminen
  - Toteumapisteiden suodattaminen
  - Toteumapisteiden muokkaaminen
  - Toteumapisteen tiedot
  - Toteumapisteiden lataaminen
- 18. Valokuvat sivu
- 19. Laitteet -sivu
  - Käyttötilastot
  - Malliosoitukset
  - Laitteen tarkistus
- 20. Yhdistelmämalli sivu

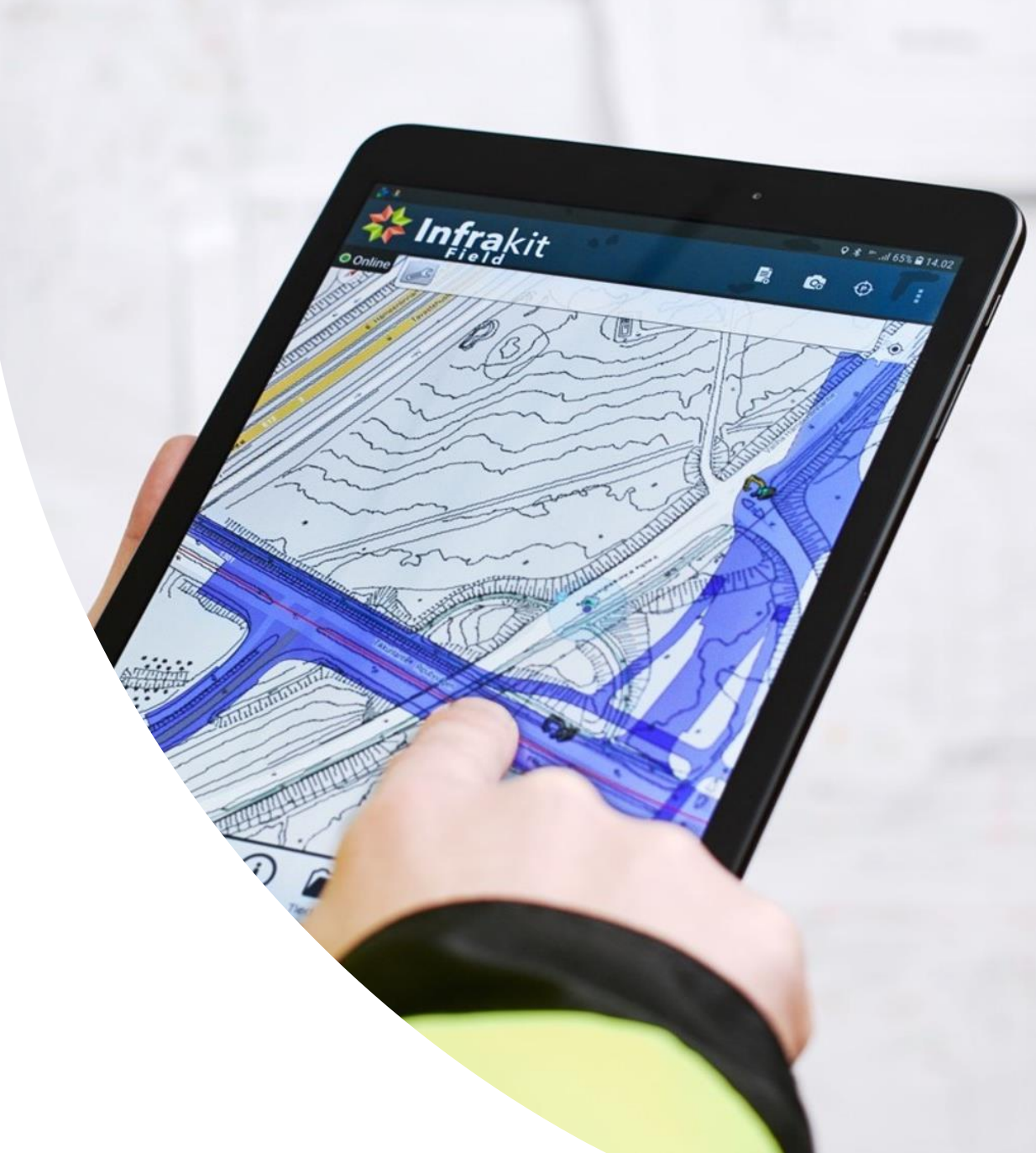

## Ominaisuudet ja toiminnot

- 1. Sisäänkirjautuminen
- 2. Asetukset
- 3. Karttasivun yleisnäkymä
  - Ilmoitukset ja projektit
  - Mittaustyökalut
  - Karttakuva
- 4. Karttatasot
  - Karttatasot -välilehti
  - Karttatasot projektin asetuksissa
- 5. Mallit -välilehti
- 6. Piirustukset -välilehti
- 7. Dokumentit -välilehti
- 8. Toteumat välilehti
- 9. Valokuvat -välilehti
- 10. Tallennetut näkymät
- 11. Laitteet -välilehti
- 12.2D-Poikkileikkaus
- 13. Poikkileikkausikkuna
- 14. Pituusleikkaus
- 15. Pituusleikkausikkuna

## **JITALISOIMME INFRARAKENTAMI**

Tarkastele ja jaa aina ajantasaista tietoa infraprojektin edistymisestä tietokoneella ja mobiililaitteilla

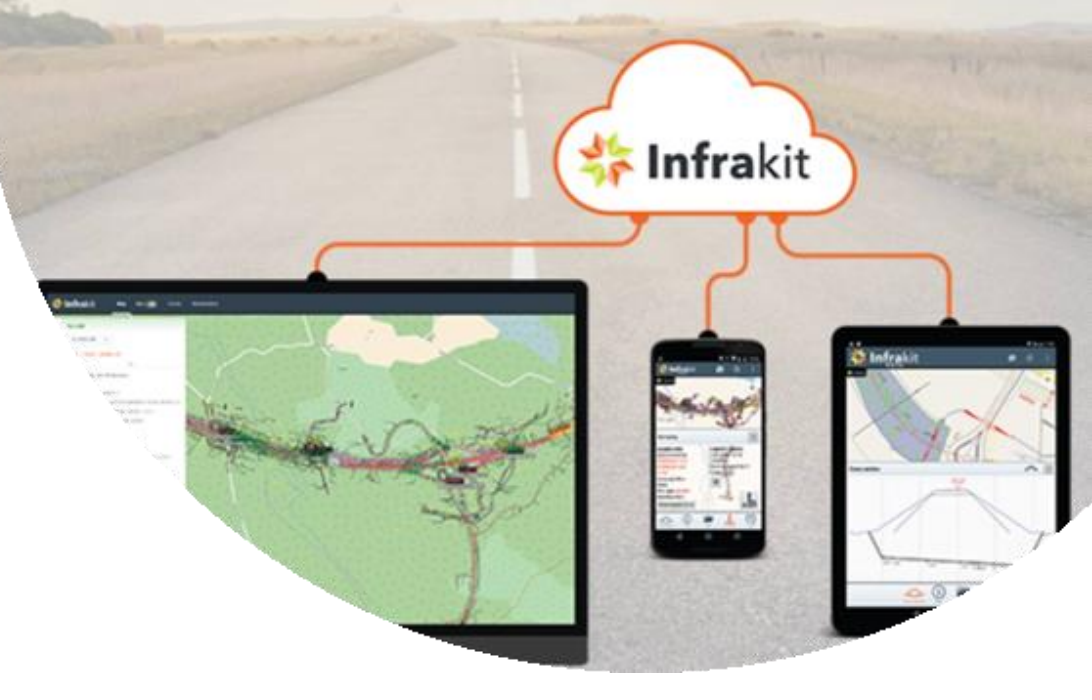

# Sisäänkirjautuminen

- Kirjoita verkkoselaimeen: <u>https://infrakit.com/fi/</u>
- 2. Valitse oikeasta ylänurkasta "Login"
- 3. Syötä oma käyttäjätunnus ja salasana
  - Saat käyttäjätunnuksesi
    - Joko organisaatiosi pääkäyttäjältä
    - Tai Infrakitiltä support@infrakit.com

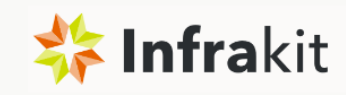

# Your digital transformation partner

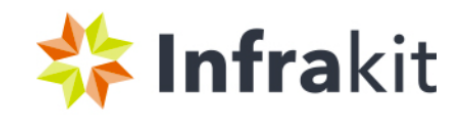

 Čeština
 Deutsch
 Eesti
 English
 Español
 Français
 Magyar nyelv
 Nederlands
 Norsk
 Português
 Pyccĸий
 Srpski
 Suomi
 Svenska

 한국어
 日本語
 Українська мо́ва
 עברית

Infrakit versio 3.8.0-13

FI

| Kirjaudu Sisään          |          |
|--------------------------|----------|
| Käyttäjätunnus:          |          |
| perusteet1               |          |
| Salasana:                |          |
| •••••                    |          |
|                          |          |
| Kirjaudu Sisään          | <b>→</b> |
|                          |          |
| Kirjaudu tablet-versioon |          |

Varaa esittel

Sunnor

# Asetukset

"Ratas"-painikkeen takaa löydät asetukset:

- Projektin asetukset
  - Saat muutettua projektin asetuksia
- Asetukset
  - Henkilökohtaiset tiedot ja kielen ja salasanan vaihto
- Projektikutsut
  - Sinut voidaan myös kutsua hankkeelle
- Tuki / FAQ
  - siirtyminen tukipalveluihin
- Kirjaudu ulos

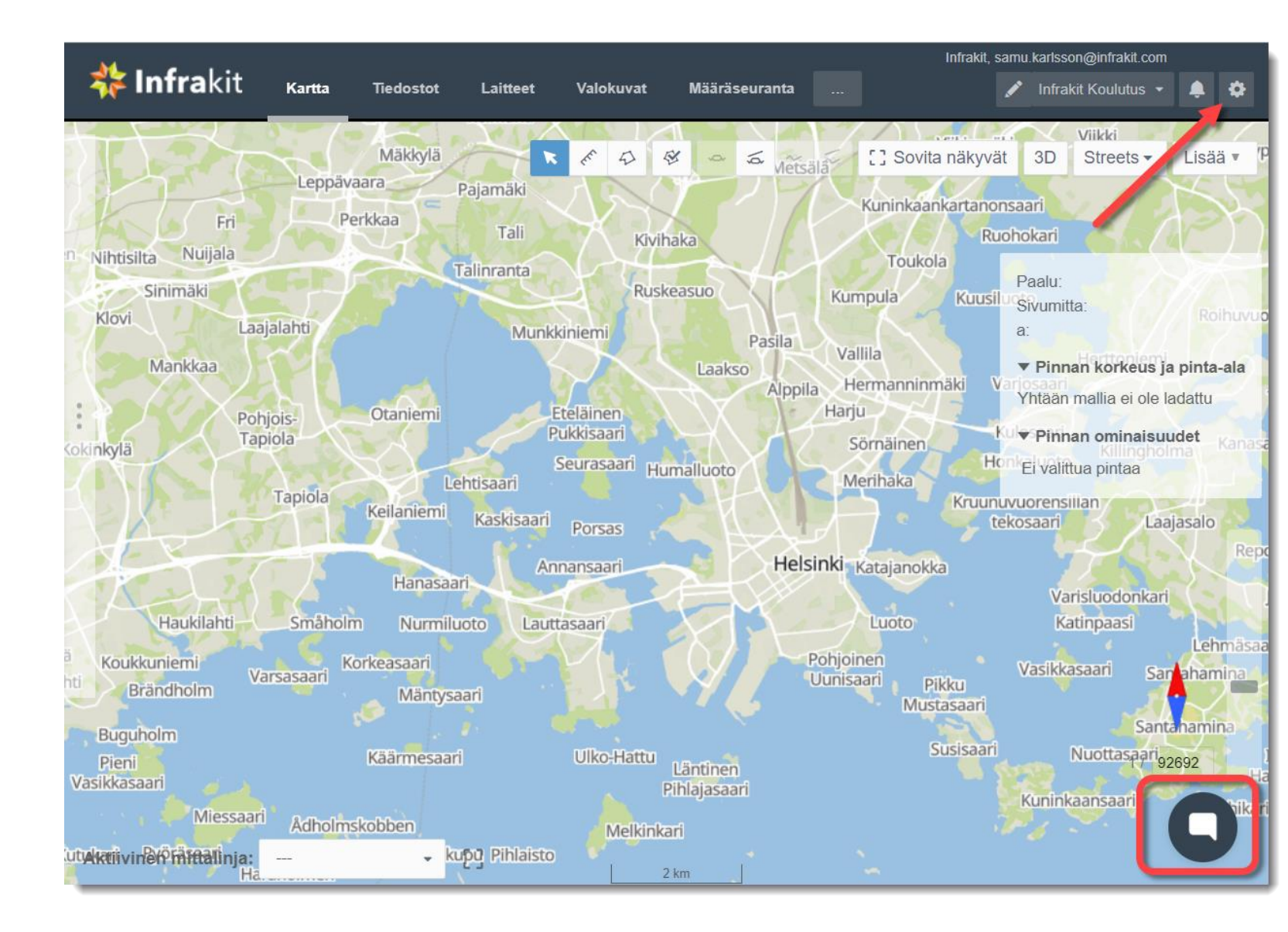

# Projektin asetukset

- Koordinaatisto
  - Tällä asetuksella määritellään projektin koordinaatisto
- Paikallinen offset
  - Mikäli koordinaatistoon on tehty paikallinen muunnos, syötetään tähän eromitat
- Korkeusjärjestelmä
  - Vaikuttaa FIELD sovelluksen korkeuteen Asetetaan oikein
- Päämittalinja
  - Oletusarvoinen aktiivinen mittalinja projektille (FIELD)
- Projektin työmaakartta
  - Trucks sovelluksen taustakartta
- Projektin maastomalli
  - Lähtötiedon maastomalli, kuvautuu aina poikkileikkauksiin katkoviivana
- Projektin kalliopintamalli
  - Lähtötiedon kalliopintamalli, kuvautuu aina poikkileikkauksiin katkoviivana
- Reunalinjat ja tontit
  - Tason taiteviivat kuvautuu pystyviivoina poikkileikkauksiin, esim. Haltuunottorajat
- Koodikirjasto
  - Tulkitsee mittauskoodeille selitteen

| රි | Perusasetukset |
|----|----------------|
|    |                |

| $\cong$ | Ryhn | nät |
|---------|------|-----|
|---------|------|-----|

#### **Infrakit Koulutus**

## Koordinaatisto

🗸 tai EPSG koodi EPSG:

ETRS89 / GK25FIN

#### Paikallinen offset:

northing (m): 0.0 easting (m): 0.0

#### Korkeusjärjestelmä (Geoidi)

Finland - N2000

#### Poikkileikkaus

Leveys:Y kerroin:Pisteiden hakuraja:60 m1.02.5 m

#### Projektin päämittalinja

Projektilla ei ole päämittalinjaa.

Valitse päämittalinja:

Tyhjä

#### Projektin työmaakartta (Kuorma-autoille)

9002\_Tammitie\_taustakartta.dxf (versio 2)

Valitse työmaakartta: 9002\_Taustakartat/9002\_Tammitie\_taustakartta.dxf (versio 2)

#### Projektin maastomalli

maastomalli.xml (versio 1)

Valitse maastomalli:

A\_Maastomalli/maastomalli.xml (versio 1)

#### Projektin kalliopintamalli

kalliopinta.xml (versio 1)

Valitse kalliopintamalli:

B\_Maaperamalli/kalliopinta.xml (versio 1)

#### Projektin reunalinjat ja tontit

9002\_tonttirajat.dxf (versio 2)

Valitse reunalinjat ja tontit:

9002\_Taustakartat/9002\_tonttirajat.dxf (versio 2)

#### Koodikirjasto

Infra\_Rakentajakoodaus\_v.2.31.nfcl (versio 1)

Valitse kooditiedosto: Infrakit Koulutus Tammitie/Infra\_Rakentajakoodaus\_v.2.31.nfcl (versio 1)

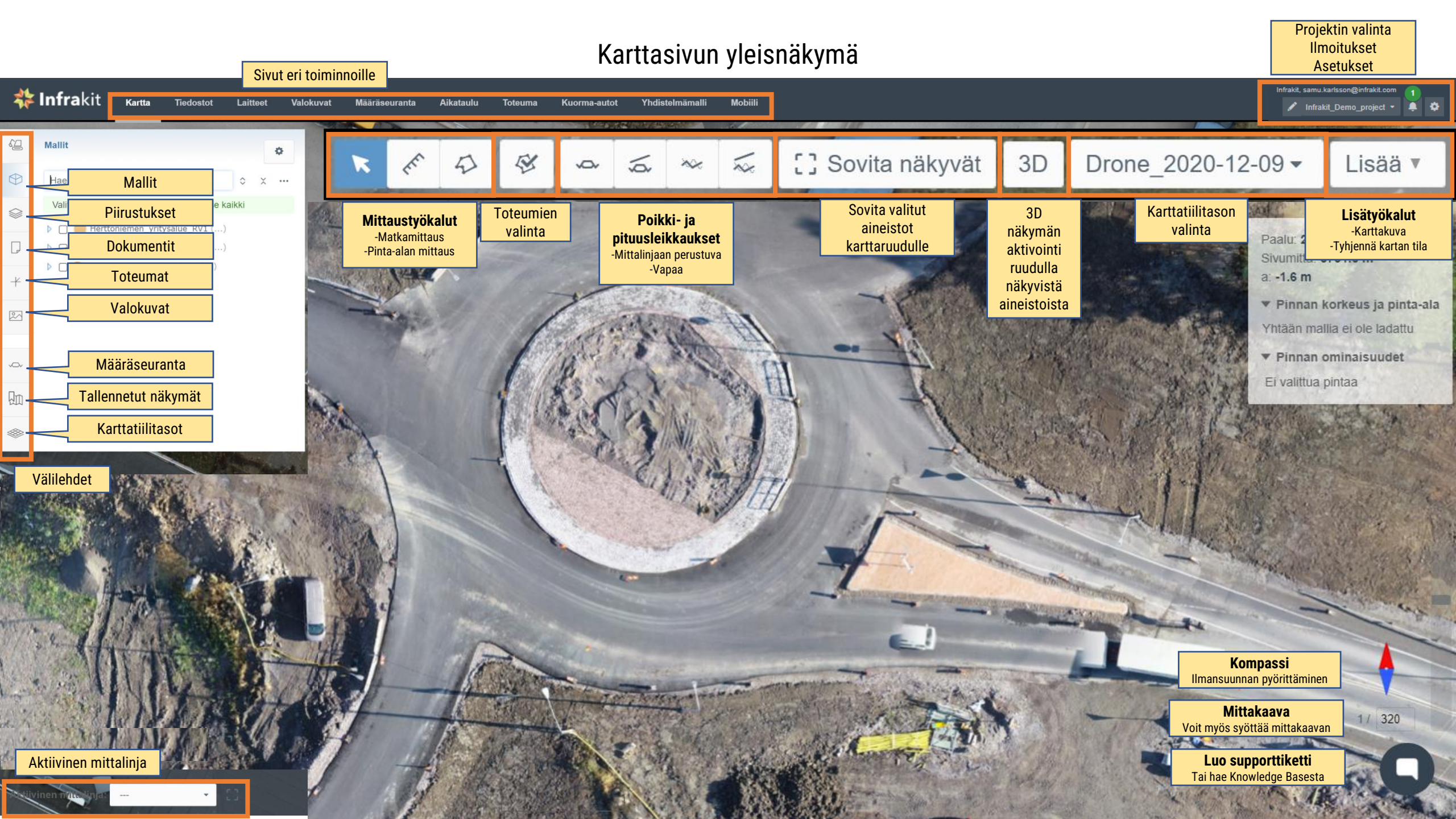

# Ilmoitukset ja projektit

5

- Oikean yläkulman "kello" kuvakkeen takaa löydät projektin ilmoitukset.
- Kellon luku kertoo kirjautumiskertojen välillä tapahtuneiden aktiviteettien lukumäärän tapahtumatyypeittäin
  - Kaikki Projektin kaikki tapahtumat
  - Tiedostot Lisätyt / Poistetut tiedostot
  - Kansiot Lisätyt / Poistetut kansiot
  - Valokuvat Lisätyt / Poistetut valokuvat
  - Palvelu Infrakitin yleiset tiedotukset esim. Uusi sovellusversio
  - Chat Projektin keskustelu, jonka kaikki projektin henkilöt näkevät
- Kellon vasemmalta puolelta voit valita projektin alasvetovalikosta
- Mikäli olet hankkeen pääkäyttäjä, projektilistauksen vieressä on kynäsymboli jota painamalla pääset projektin muokkaukseen, jossa voit:
  - Muokata koordinaatistoa, korkeusjärjestelmää, organisaatiota, ajomoodia
  - Muokata käyttäjälistaa kutsumalla käyttäjiä
  - Muokata laitteita (koneita)
  - Integroida projektin eri palveluihin

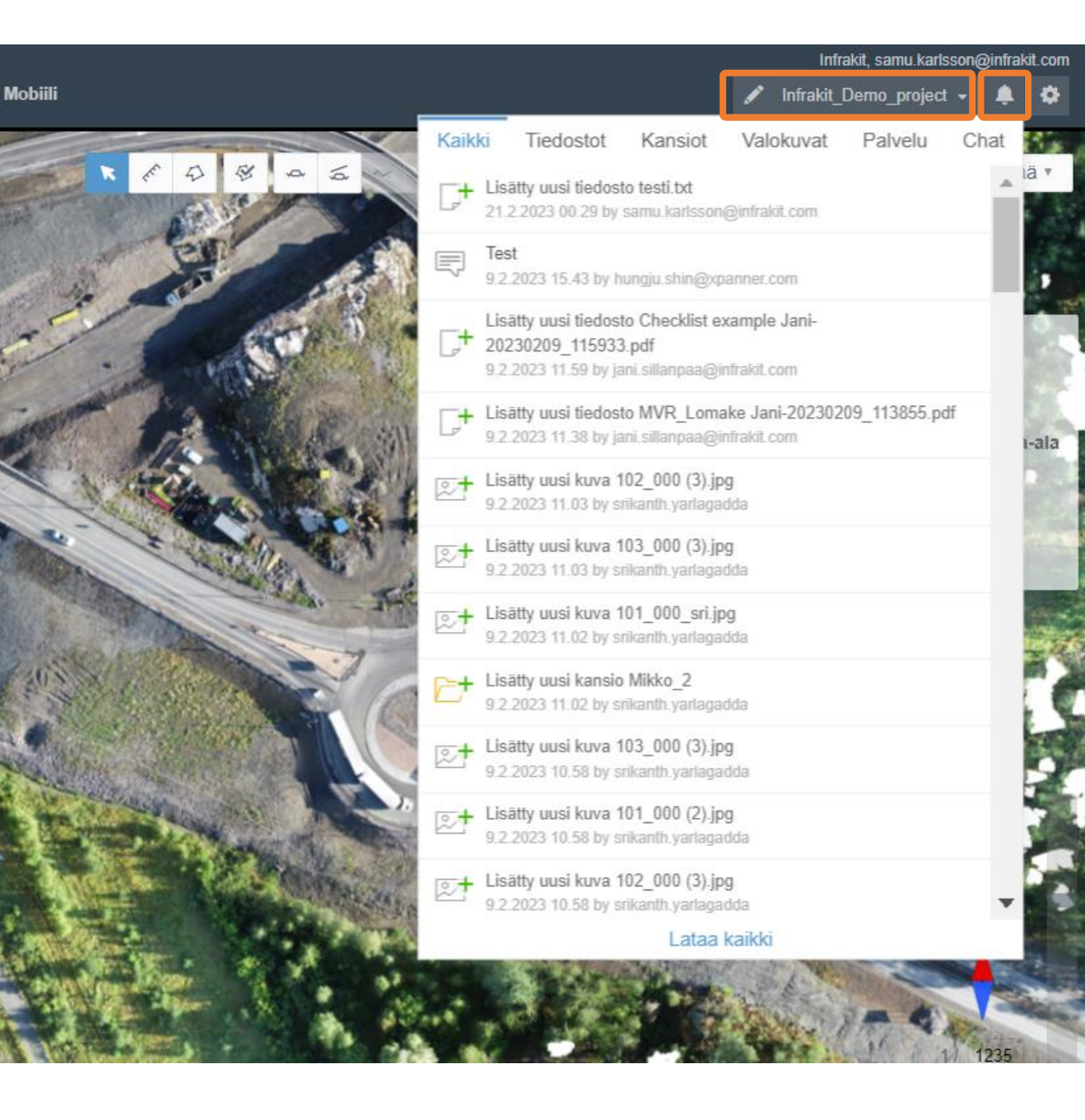

# Mittaustyökalut

## Etäisyydenmittaus

Voit mitata haluamiasi etäisyyksiä valitsemalla hiirellä aloitus pisteen ja loppu pisteen.

- tuplaklikkauksella viiva jää näkyviin
  - Esimerkiksi kaivojen välinen etäisyys

## Pinta-alanmittaus

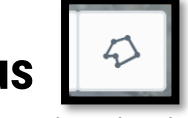

Karttakuva

Voit mitata haluamiasi pinta-aloja valitsemalla hiirellä haluamasi alue piste kerrallaan.

- klikkaamalla aloituspistettä tai tuplaklikkauksella alue jää näkyviin
  - 🗸 Esimerkiksi asfalttineliöt ortokuvasta

## Karttakuva

Voit ottaa karttatasosta ruutukaappauksen "lisää" toiminnon takaa valitsemalla "Karttakuva"

 Tulosteeksi ulkoisiin järjestelmiin tai vaikka sähköpostin liitteeksi

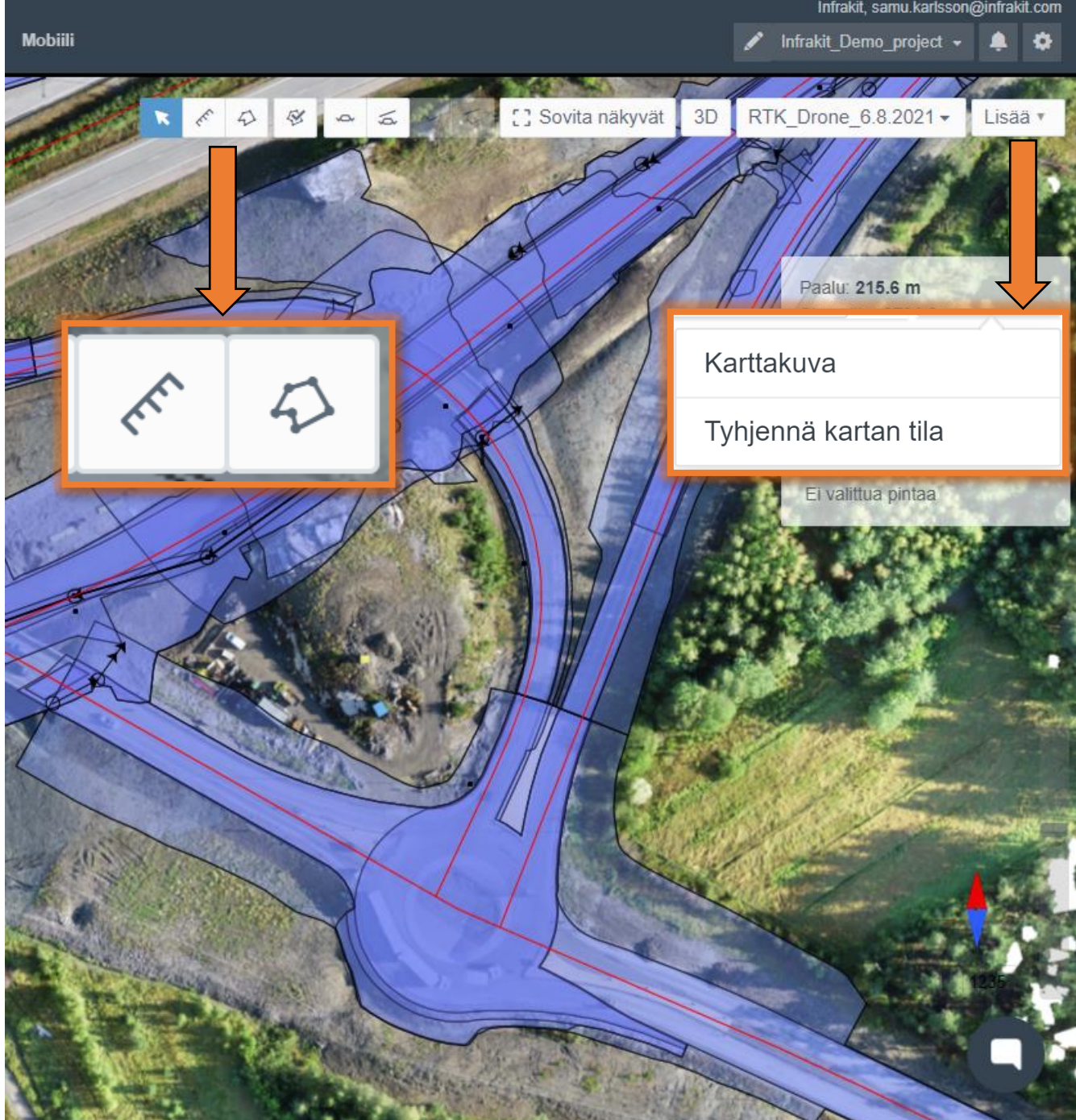

# Karttakuva

- Karttakuva (tekee ruutukaappauksen \*.png / \*.pdf)
  - Voit ottaa karttasivun näkymästä ruutukaappauksen
  - Lisätä karttakuvaan otsikon / selitteen
  - Karttakuvaa voit käyttää vaikka sähköpostin liitteenä
- Karttakuvaan tulee mukaan kaikki ruudulla näkyvät tiedot
  - Tallennetun näkymän kommentit
  - Ruudulle tehdyt mittaukset (pituus, pinta-ala)
  - Mallit
  - Piirustukset
  - Dokumenttien symbolit
  - Toteumat
  - Valokuvien symbolit

### — Työnkulku (viereinen esimerkki)

- Aseta halutut aineistot kartalle
- Mittaa kartalta tarvitsemasi tiedot
- Tallenna näkymä
- Kommentoi/Piirrä → "Lähetä"
- Ota karttakuva näkymästä
- Valitse "PDF"

![](_page_10_Picture_20.jpeg)

# Karttatasot

- Alasvetovalikosta voit vaihtaa yksittäisen karttatiilitason aineistojen taustalle
- Yksittäisen karttatiilitason läpinäkyvyys on säädettävissä
- Infrakitissä on oletuksena erilaisia vakiotasoja karttatiilille
  - Blank (light) Tyhjä (vaalea tausta)
  - Blank (dark) Tyhjä (tumma tausta)
  - Streets Katukartta (väreillä)
  - Streets grayscale Katukartta (harmaasävy)
  - Ortoilmakuva Suomi Ilmakuva
  - Ortophotos global (Mapbox) Mapboxin tarjoama globaali ilmakuva
  - Taustakartta Suomi Katukartta
  - Ortophotos global (Maptiler) Maptilerin tarjoama globaali ilmakuva
- Alasvetovalikosta löytyvät myös projektille erikseen lisätyt projektikohtaiset karttatiilitasot, esim. dronella tuotetut ilmakuvat tai avoimen datan karttatasot

\*Tuki avoimille karttapalveluille, WMS, WMTS, XYZ

![](_page_11_Picture_14.jpeg)

# Karttatasot -välilehti

- Karttatasot välilehdeltä voit:
  - Valita useamman karttatason päällekkäin
  - Asettaa valituille karttatasoille eri asteisia läpinäkyvyyksiä
  - Muuttaa karttatasojen järjestystä periaatteella, ylempi tulee aina alemman tason päälle
- Eri aikaan kuvatut karttatasot (aikajana)
- Ortho + katukartat
- Voit täydentää eri karttatasoja toisella tasolla

![](_page_12_Figure_8.jpeg)

# Karttatasot: Projektin asetukset **XYZ-kartat**

- Voit lisätä avointen rajapintojen XYZkarttoja projektin asetuksista
- Valitse
  - Karttataso
  - Luo uusi karttataso (XYZ)
  - Syötä URL
  - Testaa yhteyttä ja hae kartta
    - Jos yhteys epäonnistuu, varmista rajapintapalvelimen osoite
  - Nimeä taso

![](_page_13_Picture_9.jpeg)

# Karttatasot: Projektin asetukset **WMS/WMTS kartat**

- Voit lisätä avointen rajapintojen WMS/WMTS -karttoja projektin asetuksista
- Valitse
  - Karttataso
  - Luo uusi karttataso (WMS/WMTS)
  - Syötä URL
  - Testaa yhteyttä ja hae kartta
    - Jos yhteys epäonnistuu, varmista palvelun osoite
  - Valitse haluttu taso ja nimeä se
- Lisätyt karttatasot näkyvät myös muilla käyttäjillä sekä mobiilisovelluksissa

![](_page_14_Figure_10.jpeg)

# Mallit-välilehti

#### Mallit välilehdeltä löydät kaikki hankkeen malliaineistot

#### 1. Mallin valinta

- Laita valintamerkki mallin nimen edessä olevaan laatikkoon, Infrakit visualisoi mallin alueen kartalle sinisellä värillä
- Mallin nimeä klikkaamalla, Infrakit keskittää näkymän valittuun malliin
- Voit valita kansion kaikki mallit pitämällä "Shift" näppäintä pohjassa ja laittamalla valintamerkin kansion edessä olevaan laatikkoon
- Voit halutessasi valita myös kaikki mallit yhtä aikaa ruudulle valitsemalla "valitse kaikki"
- 2. Näkyvien kansioiden määrän rajaaminen
  - Piilota tyhjät kansiot painamalla ympyröityä "3 pistettä" ja valitsemalla "Piilota tyhjät kansiot", tämän toiminnon avulla Infrakit näyttää vain ne kansiot joissa on malleiksi tulkittavia tiedostoja
    - Helpottaa tiedon löytymistä
  - Voit lisäksi valita, laajennetaanko hakemistorakenne aina välilehti avattaessa

#### Lisätoiminnot /-tiedot malleille

- Infrakit näyttää mallin lisätiedot mallia klikkaamalla (korkeus kursorin kohdalta, 2D pinta-alan ja 3D pinta-alan kun leijutat hiiren kursoria 2D pinta-ala lukeman päällä)
- 4. Klikkaa hiiren kakkospainiketta mallin päällä avataksesi lisävalikon. Valikossa voit
  - Näyttää mallin kolmioverkon
  - Näyttää mallin taiteviivat
  - Sovittaa valitun mallin kartalle
  - Valita mallitiedoston Mallit välilehden hakemistopuusta
  - Avata mallin "Tiedostot" sivulla
  - Ladata mallin koneellesi
  - Ladata malliin kiinnitetyt toteumapisteet
  - Luoda manuaalisen toteumapisteen markkerin osoittamaan kohtaan
  - Avata valikon joka näyttää kursorin kohdalla olevat malliaineistot sekä lähiympäristön mallit
  - Avata valitun kohdan Google Mapsissa (mallit eivät tule näkyviin)

![](_page_15_Picture_24.jpeg)

# Mallit-välilehti

#### . Mallien asetukset 🔹

Voit säätää valitsemiesi mallien läpinäkyvyyttä ja malleista näytettäviä tietoja\* (pisteaineistot\*)

Mallit välilehdellä on mahdollista hakea tiedostoja myös kirjoittamalla hakukenttään;

- 2. Mallin nimen tai osan mallin nimestä
- 3. Tiedostopäätteen
- 4. Kansion nimen

**Vinkki 1**: Käytä karttasivun hakutoimintoa ja avaa tiedosto "tiedostot sivulla" painamalla hiiren kakkospainiketta ja valitsemalla Avaa 'Tiedostot'-välilehdellä

**Vinkki 2**: Lataa hakemasi tiedosto suoraan 2D karttasivulta koneellesi painamalla hiiren kakkospainiketta ja valitsemalla Lataa 🛃

![](_page_16_Figure_9.jpeg)

# Piirustukset-välilehti

Piirustuksilla tarkoitetaan vektorimuotoisia 2D aineistoja jotka tunnetaan yleisimmin termeillä CAD kuvat tai suunnitelmakuvat. Piirustuksien yleisimpiä formaatteja ovat DWG, DXF, muitakin formaatteja on.

Piirustukset välilehdeltä löydät kaikki Infrakitin tunnistamat vektorimuotoiset 2D piirustukset

#### 1. Piirustuksen valinta

Laita valintamerkki piirustuksen nimen edessä olevaan laatikkoon, Infrakit visualisoi piirustuksen karttanäkymään

Piirustuksen nimeä klikkaamalla, Infrakit keskittää näkymän valittuun piirustukseen

Voit valita kansion kaikki piirustukset pitämällä "Shift" näppäintä pohjassa ja laittamalla valintamerkin kansion edessä olevaan laatikkoon

Voit halutessasi valita myös kaikki piirustukset yhtä aikaa ruudulle valitsemalla "valitse kaikki"

#### 2. Näkyvien kansioiden määrän rajaaminen

Piilota tyhjät kansiot painamalla ympyröityä "3 pistettä" ja valitsemalla "Piilota tyhjät kansiot", tämän toiminnon avulla Infrakit näyttää vain ne kansiot joissa on piirustuksiksi tulkittavia tiedostoja

Voit lisäksi valita, laajennetaanko hakemistorakenne aina välilehti avattaessa

#### 3. Piirustuksien asetukset

Voit säätää valitsemiesi piirustuksien läpinäkyvyyttä asetusvalikosta

 Piirustukset välilehdellä on mahdollista hakea tiedostoja myös kirjoittamalla hakukenttään;

Piirustuksen nimen tai osan nimestä

Tiedostopäätteen

Kansion nimen

![](_page_17_Figure_17.jpeg)

## Dokumentit

- Infrakitin karttasivulla on erillinen dokumentit välilehti joka näyttää projektille tuodut PDF dokumentit hakemistorakenteesta
- Dokumenteille on olemassa erilaisia haku suodattimia joiden avulla hakemistorakenteesta voidaan hakea kansioita jotka sisältävät asettamisien suodatusten mukaisia dokumentteja
  - Suodattimet ovat dokumenteissa kansiosuodattimia, valitse ensin hakuun sisällytettävät kansiot ja suodata päivämäärällä, käyttäjällä tai hakusanalla, Infrakit näyttää ne kansiot jotka sisältävät dokumentteja ja kansion nimen perässä oleva luku kertoo sisältääkö kansio kyseistä tiedostoa. (Näyttää myös kansiot jotka eivät sisällä hakemaasi dokumenttia, tällöin suluissa oleva lukema on 0/xx)
- Dokumentti voidaan sijoittaa kartalle muokkaamalla dokumenttia
  - Valitse dokumentti ja paina vaihtoehtoisesti avautuvan dokumentin alareunasta "Muokkaa" tai valitse tiedostonimen perässä olevasta kolmesta pisteestä "Muokkaa"
  - Paina tämän jälkeen "Valitse sijainti" työkalua ja klikkaa kartalle osoittaaksesi dokumentin paikan kartalla ja tallenna
- Dokumentin muokkaus valikossa voidaan myös;
  - Vaihtaa dokumentin tiedostonimeä
  - Antaa dokumentille lisätietoja kuten "kuvaus" dokumentin sisällöstä, vapaa selite tms.
  - Vaihtaa dokumentin kansiota

**Vinkki1**: Sijoita esim. työmaan tarvitsemat kaivokortit, asennuskuvat tms. kohteen lähistölle, näin dokumentit ovat maastossa helppo avata kartalta klikkaamalla mobiiliselaimessa (esim. kaivojen asennustyöryhmät)

![](_page_18_Picture_12.jpeg)

## Toteumat

 $\checkmark$ 

- Toteuma välilehdeltä löydät työkoneilla ja/tai mittalaitteilla Infrakitin tietokantaan suoraan mitatut mittaukset.
  - Täältä <u>et löydä t</u>iedostoina (esim. \*.gt, \*.xml, \*.kof...) vietyjä tarkemittauksia, ne on löydettävissä "Mallit" välilehdeltä
  - Toteumille on olemassa erilaisia haku suodattimia joiden avulla hakemistorakenteesta voidaan hakea toteumia
    - Aika-, koodi-, käyttäjä- ja laiteperustaiset suodattimet toimivat valitsemalla ensin kansiot joista haetaan, tämän jälkeen asetetaan halutut suodattimet.
      - Infrakit näyttää valittujen kansioiden sisältämät koodit, käyttäjät tai laitteet
    - Voit hakea toteumia myös tiedoston nimellä kirjoittamalla tiedoston nimen tai osan tiedoston nimestä
      - Infrakit suodattaa hakusanan perusteella tiedostot joihin on kytketty toteumia
  - Toteumapisteiden näkyvyyttä ja näytettävää tietoa voidaan mukauttaa asetukset painikkeen alta löytyvästä valikosta
    - Väri
    - Toteumapisteiden koko
    - Toteumapisteille näytettävä teksti

Vinkki1: Toteuma- / tarkepisteiden koodauksissa käytetään usein vapaata tekstiä, etsiäksesi toteumapisteitä koodin perusteella valitse kaikki kansiot ja avaa "Koodi" suodatin → näet kaikki toteumapisteissä käytetyt koodit esim. "Louhe YP", "Louhe", "LouheYP" = sama asia, hieman eri nimi

#### Infrakitissä toteuma- ja tarkepisteille käytetyt symbolit

![](_page_19_Figure_14.jpeg)

| loteuma                                          | ' -1.54 <del>8</del> -1.8                                                                                                    | <sup>363</sup> + <sub>2 103</sub> + <sub>4006</sub> ⊕ <sub>0 123</sub>                                                                                                    |
|--------------------------------------------------|----------------------------------------------------------------------------------------------------|----------------------------------------------------------------------------------------------------|
| IJ Muokkaa useampaa 💌 👤                          | C                                                                                                    | ₽_0.089 ₽_0.001                                                                                                    |
| Piirrä linja toteumista                          | ✓ Näytä viivat                                                                                                    | ⊕0.043                                                                                                    |
|                                                  | Väri:                                                                                                    | Uudemmat toteumapisteet                                                                                                    |
| Mistă: Minne:                                    | O Aikaleimapohjaine                                                                                                    | en väritys ⑦ Toleranssissa                                                                                                    |
| Koodi Käyttäjä Laite                             | 🔿 Toleranssi 🕐                                                                                                    | Alle Toleranssin                                                                                                    |
| Kaikki 🗙 Kaikki 🗙 Kaikki                         | Toleranssi ja hyvä                                                                                                    | aksyntä ⑦ Hyväksytty <sup>50</sup>                                                                                                    |
| □ Näytä vain toleranssin ulkopuolella olevat     | Toteumanisteiden k                                                                                                    | Tarkistettu                                                                                                    |
| Hae $\diamond$                                   | × ···   Normaali                                                                                                    |                                                                                                    |
| suunni                                           |                                                                                                    | ₽ <sup>-1.530</sup>                                                                                                    |
| (794 / 3569) Tyhjennä valinta                    | Toteumapisteiden t                                                                                                    | teksti ⑦: Selitteet näkyvät kun kartaa zoomataan lähe                                                                                                    |
| <ul> <li>(10) ()</li> </ul>                      | ● dZ                                                                                                    | Käytä Shift+Click valitaksesi useita                                                                                                    |
| 🔺 🗋 📴                                            | ⊖ x                                                                                                    | +-1.48                                                                                                    |
| ⊿ 🔲 📴 04_Toteutusmallit (21) ()                  | ΟY                                                                                                    | <b>A</b>                                                                                                    |
| 2010_Ylin_yhdistelmapinta (1824)                 | ΟZ                                                                                                    | Koodi Käyttäjä                                                                                                    |
| Suunni yyp_201000.mm.xmi (680)                   | ⊖ XYZ                                                                                                    | — Kaikki ❤ Kaikki<br>Kaikki                                                                                                    |
| Suunnivap_201100.mm.xml (115)                    | 🔿 Koodi                                                                                                    | 475 (P) (Maakaasun tarkastusventtiili)<br>9133 (P) (Kantavuusmittaus Loadman)                                                                                                    |
| 🖌 🗋 🚞 2121_Jakava (69)                           | ○ Viivatunnus                                                                                                    | 9133<br>M101(I) (Mackassy 110mm jakelynytki)                                                                                                    |
| 🗌 🕢 Suunni 🦳 Jak_212100.mm.xml (69)              | ○ Pintatunnus                                                                                                    | MKJ (L) (Maakaasu Homm Jakeuputki)<br>MKJ (L) (Maakaasuputki, jakeluputki)                                                                                                    |
| 2131_Kantava (32) Suurpi Kant 212100 mm vml (21) | ○ Pisteen nimi                                                                                                    | (121/2560) Tybioppö volinta                                                                                                    |
|                                                  | ○ Pistenumero                                                                                                    |                                                                                                    |
| AIIISE EGITOITAVAT KONTEET                       | ⊖ Sivumitta                                                                                                    | 🖌 🗋 🚞 Herttoniemen, yritysalus, RVS (11) (                                                                                                    |
|                                                  | ○ Päiväys                                                                                                    | 🔺 🗋 🏙 02,148548749955 ()                                                                                                    |
| alitse alue                                      |                                                                                                    | a 🗋 🧰 211, Rakerressat ()                                                                                                    |
| rrä polygoni muokattavien kohteiden              |                                                                                                    | The second second secon |
|                                                  |                                                                                                    | Santa Santa S                                                                                                    |
|                                                  | and the second second sec | a 🙍 🍉 3442, Maakaanuputkistot 🗆                                                                                                    |
|                                                  |                                                                                                    |                                                                                                    |

## Toteumat

- Voit muokata useampaa toteumaa valitsemalla 🛛 🖧 Muokkaa useampaa
  - Avautuu valikko jossa voit valita
    - Valitsetko pisteitä yksitellen vai
    - Piirrätkö alueen jonka sisäpuolelta pisteet valitaan
  - Valinnan jälkeen avautuu uusi sivuvalikko jossa
    - Näet mm. valitsemiesi pisteiden dZ keskiarvot
    - Voit ladata toteumapisteet tiedostona eri formaateissa
    - Muuttaa valitun pisteryhmän tilaa -> tarkistettu/hyväksytty
      - (huom. Valintaa ei voi peruuttaa)
    - Muuttaa valitun pisteryhmän pisteiden
      - Kansiota
      - Mallikytkentää
      - Mittalinjaa
      - Laitekytkentää
      - Viivatunnusta (T2)
      - Pistenumeroa (T4)
      - Pisteen nimeä
      - Koodia (T3)
      - Pintatunnusta (T1)
      - Tehtyäsi haluamasi muutokset, paina "Tallenna" ja pisteiden muutokset tallentuvat Infrakit tietokantaan
- Voit piirtää myös toteumien välille taiteviivan valitsemalla Piirrä linja toteumista
- Voit sovittaa valitsemasi toteumapisteet näytölle painamalla

![](_page_20_Picture_23.jpeg)

**Vinkki1**: Pisteet voidaan palauttaa Infrakitin teknisen tuen avulla mikäli epähuomiossa poistat toteuma- / tarkepisteitä Infrakitin tietokannasta. Tiedot voidaan AINA palauttaa tietokannasta takaisin projektille.

| *          | <b>nfra</b> kit                                     | Kartta                       | Tiedostot                      | Laitteet            | Va |
|------------|-----------------------------------------------------|------------------------------|--------------------------------|---------------------|----|
| £          | Toteuma                                             |                              |                                |                     |    |
| $\bigcirc$ | ↔ Muokkaa usea                                      | ampaa 🖣                      | <u>+</u>                       | 0                   |    |
|            | Kaikki Tänään T<br>Viimeiset 14 päivää              | Γämä viikk⊍<br>ä   ▼         | Piirrä linja tot               | eumista             |    |
|            | Mistä:                                              | Ν                            | linne:                         |                     |    |
| +          | Koodi<br>Kaikki 💙                                   | Käyttäjä<br>Kaikki           | Lait                           | e<br>ikki 👻         |    |
| 2          | Näytä vain tol                                      | eranssin ull                 | kopuolella ole                 | evat                |    |
| ~~~        |                                                     |                              |                                | ^                   |    |
|            | Hae<br>(131 / 3569) Tyh                             | ijennä valin                 | a                              | ۰ × ۰               |    |
| 0          | Valitse edite<br>Klikkaa yksittäi                   | <b>oitavat</b><br>isiä kohte | <b>kohteet</b><br>ita valitaks | sesi ne             |    |
|            | Valitse alue<br>Piirrä polygoni<br>ympärille. Shift | muokatta<br>t pohjassa       | avien kohte<br>a voi piirtää   | eiden<br>ä vapaasti |    |
|            |                                                     |                              | a constant                     |                     |    |

0.000

![](_page_20_Picture_26.jpeg)

## Toteumien hyväksyntä

Voit hyväksyä ja tarkastaa toteumia joko:

- 1. Muokkaamalla pistettä/pisteitä
  - Muokkaus-valikosta valitse hyväksynnän tilaksi Tarkastettu tai Hyväksytty, riippuen sovitusta
- 2. Valitsemalla pisteen kartalta ja avautuvasta valikosta näpäyttämällä Tarkista tai Hyväksy

![](_page_21_Picture_5.jpeg)

## Valokuvat

- Infrakitin karttasivulla on erillinen valokuvat välilehti joka näyttää projektille tuodut valokuvat hakemistorakenteesta
- Valokuville on olemassa erilaisia haku suodattimia joiden avulla hakemistorakenteesta voidaan hakea kansioita jotka sisältävät asettamisien suodatusten mukaisia valokuvia
  - Suodattimet ovat valokuvissa kansiosuodattimia, valitse ensin hakuun sisällytettävät kansiot ja suodata päivämäärällä, käyttäjällä tai hakusanalla, Infrakit näyttää ne kansiot jotka sisältävät valokuvia ja kansion nimen perässä oleva luku kertoo sisältääkö kansio kyseistä tiedostoa. (Näyttää myös kansiot jotka eivät sisällä hakemaasi dokumenttia, tällöin suluissa oleva lukema on 0/xx)
- Valokuvat jotka sisältävät sijaintitiedon sijoittuvat automaattisesti kartalla sijaintiedon määrittämään kohtaan
- Valokuvat jotka eivät sisällä sijaintitietoa voidaan sijoittaa kartalle valitsemalla valokuva hakemistorakenteesta ja muokkaamalla kuvan ominaisuuksia
  - Valitse valokuva ja paina joko avautuvan valokuvan alareunasta "Muokkaa" tai vaihtoehtoisesti valitse tiedostonimen perässä olevasta kolmesta pisteestä "Muokkaa"
  - Paina tämän jälkeen "Valitse sijainti" työkalua ja klikkaa kartalle osoittaaksesi valokuvan paikan kartalla ja tallenna
- Valokuvan muokkaus valikossa voidaan myös;
  - Muuttaa valokuvatiedoston nimeä
  - Antaa valokuvalle lisätietoja kuten "kuvaus" dokumentin sisällöstä, vapaa selite tms.
  - Vaihtaa valokuvan kansiota

**Vinkki1**: Kun käytät Infrakit mobiiliversiota joko selaimella tai FIELD applikaatiolla, kuvat saavat automaattisesti oikean sijainnin ja ovat välittömästi nähtävissä selainversiossa.

**Vinkki2:** Tiedota suoraan työmaalta projektitoimistolle turvallisuushavainnot, poikkeamat, suunnitelmamuutokset, äkilliset esteet kuten yllättävä kaapeli, putki tai kallio.

![](_page_22_Picture_14.jpeg)

## Valokuvat

- Infrakitin valokuvaformaatit (\*.jpg / \*.jpeg / \*.tiff / \*.tif / \*.gif)
  - Tavallinen valokuva
  - 360 valokuva
  - Animoitu GIF kuva
- Valokuvien symbolit kartalla

![](_page_23_Picture_6.jpeg)

- Tavallinen valokuva
- 360 valokuva (panoraama)
- Tavallinen valokuva
  - Valokuvan esikatselu avautuu viemällä hiiri yksittäisen kuvan päälle
  - Kuvasymbolia klikkaamalla kuva avautuu suurempana
  - 🗖 Kuva avautuu uudelle välilehdelle painamalla oikeasta alakulmasta 🛐

#### 360 - valokuva

- Valokuvan esikatselu avautuu viemällä hiiri yksittäisen kuvan päälle
- Kuvasymbolia klikkaamalla kuva avautuu suurempana
- Voit pyöritellä kuvaa viemällä hiiren kuvan päälle ja pitämällä hiiren ykköspainiketta samanaikaisesti pohjassa
- Kuva avautuu koko näytön kokoisena painamalla oikeasta alakulmasta 🛐 tai painamalla kuvan vasemmassa reunassa olevaa
- Voit zoomata valokuvaa pyöräyttämällä hiiren rullapainiketta tai käyttämällä + kuvan vasemman reunan työkaluja
- Animoitu GIF kuva
  - Valokuvan esikatselu avautuu viemällä hiiri yksittäisen kuvan päälle
  - Animaatio ei toimi esikatseluvaiheessa, GIF kuva avataan uudessa välilehdessä painamalla oikeasta alakulmasta 🛐

**Vinkki1:** Käytä 360 valokuvia luodaksesi havainnollistava tilannekuva esim. projektin viikkopalavereihin

![](_page_23_Picture_23.jpeg)

**20200623\_165943.jpg** Tammitien parkkipaikka todellisuudessa 23.6.2020 23.6.2020 19.59

![](_page_23_Picture_26.jpeg)

![](_page_23_Picture_27.jpeg)

## Tallennetut näkymät

- Tallennetut näkymät välilehden avulla voit luoda erilaisia valmiita näkymiä jaettavaksi tai luoda omia henkilökohtaisia näkymiä.
- Infrakit tallentaa kaikki valintasi eri välilehdiltä talteen ja voit palata näkymää klikkaamalla tallentamaasi tilanteeseen
- Voit luoda tallennetun näkymän mistä tahansa kartalla näkyvästä tilanteesta ja tallentaa sen haluamaasi kansioon.
- Tallennettua näkymää voidaan kommentoida;
  - Tekstidialogiin
  - Kirjoittamalla tekstiä kartalle
  - Piirtämällä symboleja tai vapaalla kädellä
- Tallennettuun näkymään voidaan liittää;
  - Liitetiedostoja (PDF dokumentteja)
  - Linkkejä Internetsivustoille
  - **Vinkki1**: Luo tallennettuun näkymään linkki esimerkiksi Infrakit tiedostokansioon (esim. näkymään liittyvät tarkemittaustiedostot ja dokumentit sisältävä kansio)
    - Vinkki2: Jaa tallennettu näkymä työryhmille, tilaajalle, valvojalle, näkymä toimii myös mobiiliselaimessa.

![](_page_24_Figure_13.jpeg)

## Tallennetut näkymät

- Tallennetun näkymän luominen "Tallennetut näkymät" välilehdellä
  - Valitse välilehdiltä haluamasi tiedostot näkyviin, zoomaa, keskitä näkymä, ja siirry tämän jälkeen "Tallennetut näkymät" välilehdelle
  - Valitse kansio johon haluat näkymäsi tallentaa
  - ─ Paina yläreunasta "Tallenna näkymä" → näkymän esikatselu ilmestyy alareunaan
  - Klikkaa näkymän esikatselukuvakkeen oikeasta yläkulmasta painiketta ja valitse "Muokkaa"
  - Nimeä näkymä haluamallasi tavalla, kirjoita kuvaus, voit vielä vaihtaa kansiota ja valitse näkyvyys Julkinen / Salainen
    - Julkinen, näkyy kaikille projektin käyttäjille
    - Salainen, näkyy vain näkymän tallentajan tunnuksella
- Tallennettuun näkymään kommentoiminen
  - Mikäli haluat piirtää näkymään, klikkaa luodun näkymän esikatselukuvaketta ja avautuvassa dialogista löydät "Lähetä kommentti / Piirrä" → klikkaa
  - Piirustustyökalut avautuvat, valitse väri ja piirtotyökalu, voit myös valita tekstityökalun ja kommentoida kartalle
  - Kirjoita kommentit näkymälle (kts. Kuvakaappaus)
- Tallennetun näkymän jakaminen linkkinä
  - Klikkaa näkymän esikatselukuvakkeen oikeasta yläkulmasta painiketta ja valitse "Jaa"
  - Valitse haluamasi jakolinkki, onko kyseessä 2D näkymä (Kartta -sivu) vai 3D näkymä (Yhdistelmämalli –sivu)
  - **Vinkki1**: Luo tallennettuun näkymään linkki esimerkiksi Infrakit tiedostokansioon (esim. näkymään liittyvät tarkemittaustiedostot ja dokumentit sisältävä kansio)

Vinkki2: Jaa tallennettu näkymä työryhmille, tilaajalle, valvojalle, näkymä toimii myös mobiiliselaimessa.

![](_page_25_Figure_18.jpeg)

## Tallennetut näkymät

- Tallennetut näkymät toimivat sekä 2D (Kartta) että 3D (Yhdistelmämalli) sivuilla samoin periaattein
  - Valitse haluamasi tiedostot ja tallenna näkymä
  - Jaa tallennettu näkymä halutessasi

![](_page_26_Picture_4.jpeg)

## Laitteet

- Laitteet välilehdeltä näet hankkeeseen kytkettyjen laitteiden yleiskatsauksen
- Voit valita näytetäänkö laitteet kartalla
- Voit suodattaa laitteistot nimen, tyypin sekä valmistajan perusteella
- Voit järjestellä laitelistauksen Nimen, viimeisimmän yhteyden, valmistajan tai tyypin mukaan
- Värien selitykset laitteistoille
  - Laite on online ja mallit on ajantasalla
  - Laite on offline/passiivinen yli 15min ajan, mallit on ajantasalla
  - Laitteen mallit eivät ole päivittyneet tai muuta ongelmaa, esim. yhteysongelma
  - Laite on asetettu "tauolle" ja malliosoitukset säilyvät valmiina kun laite palaa takaisin

![](_page_27_Picture_10.jpeg)

# 2D Poikkileikkaus

#### Poikkileikkaus mittalinjalta

Saat poikkileikkauksen mistä tahansa kohdasta mittalinjaa. Poikkileikkaus on aina kohtisuorassa mittalinjaan nähden

Tarvitset mittalinjan ja mittalinja tulee valita aktiiviseksi karttanäkymän vasemmasta alalaidasta

![](_page_28_Picture_4.jpeg)

Saat poikkileikkauksen mistä tahansa kohdasta valitsemalla ensin poikkileikkauksen vasemman ja sitten oikean reunan

Et tarvitse mittalinjaa

Poikkileikkaukseen piirretään oletusarvoisesti kartalle valitsemasi tietomallit ja vektoriaineistot (vektoriaineistot yleisesti 0 tasossa)

mikäli tietomalleja tai vektoriaineistoja ei ole valittuna, piirretään kaikki poikkileikkauskohdalle sijoittuvat tietomallit poikkileikkaukseen

2D Poikkileikkausikkuna avautuu automaattisesti valittuasi poikkileikkauksen piirtokohdan

Vinkki1: Voit aktivoida mittalinjan painamalla hiiren ykköspainiketta punaisen viivan päällä

**Vinkki2**: Voit piirtää poikkileikkauksen painamalla hiiren kakkospainiketta kartalla ja valitsemalla avautuvasta valikosta

![](_page_28_Picture_12.jpeg)

# Poikkileikkaus ikkuna

Poikkileikkausikkunassa voit tarkastella valitsemasi kohdan aineistoja 2D poikkileikkauksena

> Huomioi poikkileikkauksen tyyppi suorakulmainen mittalinjaan nähden tai vapaa poikkileikkaus

Sivun ylälaidasta löydät työkalut joiden avulla voit

- 1. Mittaustyökalut
  - Etäisyys Pinta-ala
- 2. Asettaa paalulukeman
- 3. Asettaa askelvälin (esim. 10 = 10m)
- 4. Selauspainikkeet eteen- ja taaksepäin
- 5. Asettaa poikkileikkauksen leveyden ja korkeuskertoimen
- 6. Toteumien hakuetäisyyden poikkileikkauksesta eteen- ja taaksepäin (m)
- 7. Toteumien korkeussuodattimen dZ (arvo jonka ylittävät toteumat eivät kuvaudu poikkileikkaukseen)

## Alareunassa näet listauksena poikkileikkaukseen luetut aineistot

Tekstin väri on sama kuin poikkileikkauksessa näkyvä pinta

Voit piilottaa malleja yksitellen ottamalla valintamerkin pois mallin edestä

![](_page_29_Figure_15.jpeg)

#### 0 🕇 🗢

- Tammitie\_201100\_Vaylarakenteen\_alapinta.xml
- Z Tammitie\_201200\_Alin\_Yhdistelmapinta\_ei\_kiiloja.xml
- Tammitie\_Suodatinkerros\_211100\_mm.xml (Pintatunnus: 211100)
- Tammitie\_Jakava kerros\_212100\_mm.xml (Pintatunnus: 212100)
- Z Tammitie\_Sitomaton\_kantava\_213100\_2\_mm.xml (Pintatunnus: 213100)
- Z Tammitie\_Ylin yhdistelmapinta\_201000\_mm.xml (Pintatunnus: 201000)
- Tammitie\_214111\_Kulutuskerroksen AB Ajorata.xml
- Z Tammitie\_Putkikaivannot\_162100\_mm.xml (Pintatunnus: 162100)
- Tammitie\_Kantakartta!BG.dxf
- Z Tammitie\_Kaapelit!BG.dxf
- 9002\_tonttirajat!BG.dxf

maastomalli.xml

kalliopinta.xml

Tammitie\_putket\_suunnitellut.xml (Pintatunnus: undefined Maaperäkoodi: undefined)

![](_page_29_Figure_31.jpeg)

# Pituusleikkaus

Pituusleikkaus mittalinjan koko matkalta

Saat pituusleikkauksen koko mittalinjan matkalta Tarvitset mittalinjan ja mittalinja tulee valita aktiiviseksi

Rajattu pituusleikkaus valitsemaltasi paaluväliltä

Voit valita mittalinjalta alku- ja loppupaalun, pituusleikkaus piirretään tältä väliltä Tarvitset mittalinjan ja mittalinja tulee valita aktiiviseksi

Pituusleikkaukseen piirretään oletusarvoisesti kartalle valitsemasi tietomallit

mikäli tietomalleja ei ole valittuna, piirretään kaikki pituusleikkauksen alueelle sijoittuvat tietomallit pituusleikkausikkunaan

Pituusleikkausikkuna avautuu automaattisesti valittuasi poikkileikkauksen piirtokohdan

Vinkki1: Voit aktivoida mittalinjan painamalla hiiren ykköspainiketta punaisen viivan päällä

**Vinkki2**: Voit piirtää pituusleikkauksen painamalla hiiren kakkospainiketta kartalla ja valitsemalla avautuvasta valikosta

![](_page_30_Picture_10.jpeg)

# Pituusleikkaus ikkuna

Pituusleikkausikkunassa voit tarkastella valitsemasi mittalinjan (= yleensä kadun, tien keskilinja) malliaineistoja pituusleikkauksena

Pituusleikkaus piirtää pintojen korkeustason mittalinjan kohdalta

Sivun ylälaidasta löydät työkalut joiden avulla voit

- 1. Palauttaa näkymän ikkunan avaamishetkeen
- 2. Asettaa pituusleikkauksen korkeuskertoimen
- 3. Zoomauspainikkeet

Sovita näkymä Loitonna (-) / lähennä (+)

- 4. Toteumien hakuetäisyyden pituusleikkauksesta sivusuuntaan (m)
- Poikkileikkaus työkalu jota painamalla aktivoituu mahdollisuus hakea pituusleikkauksesta haluamasi paalukohta
- 6. PDF painike Tulostaa pituusleikkauksen PDF muotoon

#### Alareunassa näet listauksena Pituusleikkaukseen luetut aineistot

Tekstin väri on sama kuin pituusleikkauksessa näkyvä pinta

Voit piilottaa malleja/pintoja yksitellen ottamalla valintamerkin pois mallin edestä

![](_page_31_Figure_14.jpeg)

## Ominaisuudet ja toiminnot

- 16. Tiedostot sivu
  - Mallintarkastuspalvelu
- 17. Toteuma sivu
  - Toteumapisteiden lisääminen
  - Toteumapisteiden suodattaminen
  - Toteumapisteiden muokkaaminen
  - Toteumapisteen tiedot
  - Toteumapisteiden lataaminen
- 18. Valokuvat sivu
- 19. Laitteet sivu
  - Käyttötilastot
  - Malliosoitukset
  - Laitteen tarkistus
- 20. Yhdistelmämalli sivu

![](_page_32_Picture_16.jpeg)

1. Tiedostot-sivulla voit hallita ja tarkastella projektin tiedostoja

![](_page_33_Picture_2.jpeg)

Luo uusi kansio tai alikansio

![](_page_33_Picture_4.jpeg)

÷

2

Lisää tiedosto valittuun kansioon

Lataa kansioiden ja tiedostojen yhteenveto excelinä

> ↑ Pikanäppäimet kansioissa liikkumiseen

- Ensimmäinen avaa kaikki kansiot ja alikansiot
- 🗢 🗙 näkyviin.

Toinen supistaa kaikki alikansiot näkyvistä.

3. Kolmen pisteen alta löytyy painike jolla voi piilottaa kaikki tyhjät kansiot näkyvistä. Sieltä voi myös valita aukeaako tiedostot-sivulla automaattisesti kaikki alikansiot vai pelkkä otsikkotaso.

![](_page_33_Figure_12.jpeg)

- Voit muokata, siirtää, ladata ja poistaa valitun kansion
- 2. Valitun kansion voi kiinnittää tiettyyn mittalinjaan, jolloin tälle mallille tulevat toteumat saavat automaattisesti mittalinjakiinnityksen, paaluluvun sekä eromitan

Kansiolle voi asettaa ominaisuuksia tai rajoittaa sen näkyvyyttä projektin asetuksissa määritellyille ryhmille

 Voit ladata kokonaisia hakemistorakenteita ja tiedostoja

![](_page_34_Figure_5.jpeg)

## **Uuden version lisäys**

Uusi samanniminen versio tiedostosta voidaan lisätä raahaamalla uusi tiedosto ikkunaan, jossa vanha versio sijaitsee. Infrakit tekee tiedostosta automaattisesti uuden version

Eri niminen versio tiedostosta lisätään seuraavasti:

- Klikkaa tiedoston nimeä
- Klikkaa kynää Ζ.
- 3 Valitse uusi tiedosto Choose file

Tiedoston nimi voidaan myös muuttaa uuden tiedoston valitsemisen sijaan.

|   | Nimi                   |
|---|------------------------|
| Ø | Pihlajatie_212100_Jaka |
| Ø | Tammitie_Jakava kerros |
| 0 | Vaahteratie_Jakava_ker |

3

(1)

| Pihlajatie_212 | 100_Jakava_kerros. | xm 🖍 2 |  |
|----------------|--------------------|--------|--|
| Versio         | 2                  |        |  |
| Koko           | 494.12 kB          |        |  |

4.11.2019 17.29 (atta second and in the later)

Kopioi leikepöydälle

KOODI PINTATUNNUS MAAPERÄKOOD

| NFO - landxml.units   metric   1 | 1 | 1 | 1 |
|----------------------------------|---|---|---|
|----------------------------------|---|---|---|

NIMI

TRIANGLE MESH Pihlajatie 212100 Jakava kerros

INFO - application | Bentley InRoads V8i (SELECTseries 2) | 08.11.07.428

Pihlajatie 212100 Jakava kerros

🛃 Lataa

1 kolmioverkkoa

Uudelleenparsinta

![](_page_35_Picture_12.jpeg)

Muokattu

Kuvaus

Tiedostolinkki

PINTATYYPPI

BREAKLINE

Tiedoston sisältö

- Kun olet klikannut tiedoston nimeä, voit myös:
- 1. Antaa tiedostolle kuvauksen Esimerkiksi lisätietoa tiedostosta
- 2. Ladata tiedoston itsellesi
- Kopioida tiedoston linkin leikepöydälle
- 4. Parsia tiedoston uudestaan

Tiedosto luetaan järjestelmään uudelleen

#### maastomalli.xml 💉

![](_page_36_Picture_8.jpeg)

Versiohistoriaa hallitaan kello-kuvakkeen takaa

- Klikkaa tiedoston riviä, jolloin se muuttuu harmaaksi
- 2. Klikkaa ilmestynyttä kello-kuvaketta
- Valitse aktiivinen versio
- Aiemmat versiot voi myös ladata koneelle

![](_page_37_Picture_6.jpeg)

 $\bowtie$ 

~

- 1. Tiedoston työkalut:
  - Luo linkki tiedostosta toiseen kansioon
  - Lähetä sähköpostilla toiselle käyttäjälle linkki tiedostoon
- Näytä tiedosto kartalla tai 3Dnäkymässä (avaa uuden välilehdei
  - Hyväksy tiedosto
  - Kiinnitä tiedosto mittalinjaan
  - Aseta tiedostolle ominaisuuksia
  - Lataa InfraModel mallintarkastusraportti
- 2. Tiedoston lisätiedot:
  - Tiedoston mittalinjakiinnitys
    - Varoitus tiedoston parsinnan virheestä

| Kaivo | tarke_erovektorit         | 斗 Siirrä                     | ļ               | Lataa              | •     | Poista  | G       | *      |        | 9    | ₽<br>3D | ~       | ~" |      |   |
|-------|---------------------------|------------------------------|-----------------|--------------------|-------|---------|---------|--------|--------|------|---------|---------|----|------|---|
|       | Nimi                      |                              | _               | Тууррі             |       | Muoka   | ttu     |        | Ve     | rsio | Koł     | (0      |    | Kuva | ί |
| DAF   | Kaivotarke_erovektorit!B. | ~ 🧕                          |                 | dxf                |       | 10.11.  | 2021 11 | 1.25   | -      | 1    | 18      | 80.14 I | kВ |      |   |
| •     | MIT_Tammitie_HV_Alin.     | 2                            | Ģ               | xml                |       | 10.11.  | 2021 11 | 1.22   | 1      | 1    | 5.4     | 45 kB   |    |      |   |
| P     | Tammitie_Kaivotarke_P     |                              |                 | pdf                |       | 10.11.  | 2021 11 | 1.27   | 1      | 1    | 15      | 6.41 I  | kВ | Kai  | / |
|       |                           | PINTATYY<br>MAP_LA<br>FEATUR | PPI<br>YER<br>E | NIMI<br>431<br>431 | KOODI | PINTATU | NNUS    | MAAPEF | Räkood | )]   |         |         |    |      |   |
| den)  |                           | MAP_LA                       | YER             | 433                |       |         |         |        |        |      |         |         |    |      |   |
|       |                           | FEATUR                       | E               | 433                |       |         |         |        |        |      |         |         |    |      |   |
|       |                           | MAP_LA                       | YER             | 9290               |       |         |         |        |        |      |         |         |    |      |   |
|       |                           | MAP LA                       | YER             | 9292               |       |         |         |        |        |      |         |         |    |      |   |

WARNING - dxf.encoding\_override | UTF-8 | windows-1252 INFO - dxf.ucs\_direction | 1 | 0 | 0 | 0 | 1 | 0 INFO - dxf.encoding | windows-1252 INFO - dxf.layer | 0 | true | Continuous | -3 | 7 | 0,0,0

9292

TXT

FEATURE

MAP LAYER

# Mallintarkastuspalvelu

Palvelun avulla mahdollisuus tarkastaa onko ladattu tiedosto Inframodelformaatin mukainen.

## Symbolit:

- OK, malli läpäisi tarkastuksen
  - Malli ei läpäissyt tarkastusta, vakavia puutteita tai virheitä jotka saattavat estää mallin käytön rakentamisvaiheessa

Saat ladattua pdf-raportin mallintarkastuksesta klikkaamalla dokumentti-symbolista.

# Nimi Tyyppi Tammitie\_Ylin yhdistelm... Image: Committee Committee C

#### Elementti Pisteet Yhteensä % 1.1 LandXML 83.33% 5 6 100.00% 1.2 Units 3 1.3 CoordinateSystem 100.00% 100.00% 1.4 Project 6 6 88.89% 1.5 Application 8 9 1.6 FeatureDictionary 100.00% 4 60.11% 3.1 Surfaces 217 361

#### Yhteenveto tarkistetuista osioista

# Toteuma-sivu

Valitse vasemman reunan kansiorakenteesta minkä kansion pisteitä haluat tarkastella listauksessa.

Hae

4

(...) kansion nimen perässä kertoo, että sen alikansioissa on pisteitä, ja lukema suluissa kertoo kuinka monta toteumapistettä kyseisessä kansiossa on.

Kaikki pisteet saa taulukkoon kun klikkaa shift-näppäin pohjassa ylimmän kansion laatikkoon täpän.

| <b>╬ Infra</b> kit катta Tiedostot                                                                                                    | Laitteet  | Val        | okuvat Määrä       | iseuranta Aikatai   | ılu Toteuma       | Kuorma-autot |
|----------------------------------------------------------------------------------------------------|-----------|------------|--------------------|---------------------|-------------------|--------------|
| Lisää toteumapisteitä                                                                                                    | Lisää fil | tteri      |                    |                     |                   |              |
| ae                                                                                                    | Nävtetäär | n kaikki ! | 53 pistettä        | Lataa toteumapistee | t ▼ Poista filtte | rit          |
| <ul> <li>Infrakit Koulutus ()</li> <li>Infrakit Koulutus Tammitie (17) ()</li> <li>00_Valokuvat (2)</li> <li>01_Prospessi</li> </ul>                                                                                                    | 🍃 Vaiho   | da v       | <ul><li></li></ul> |                     |                   |              |
| <ul> <li>         O1_Prosessi      </li> <li>         O1_Prosessi      </li> <li> </li> <li>         O1_Prosessi      </li> <li> </li> <li>         O1_Prosessi      </li> <li>         O1_Prosessi      </li> <li> </li> <li>         O1_Prosessi      </li> <li> </li> <li>         O1_Prosessi      </li> <li> </li> <li>         O1_Prosessi      </li> <li> </li> <li> </li> <li> </li> <li>         O1_Prosessi      </li> <li> </li> <li>         O1_Prosessi      </li> <li> </li> <li> </li> <li> </li> <li>         O1_Prosessi      </li> <li> </li> <li> </li> <li> </li> <li> </li> <li> </li> <li> </li> <li> </li> <li> </li> <li> <td>ТОІМ</td><td>INNOT</td><td>PINTATUNNUS</td><td>Y PÄIVÄYS 🖨 Y</td><td>PISTENUMERO</td><td>T x</td></li></ul> | ТОІМ      | INNOT      | PINTATUNNUS        | Y PÄIVÄYS 🖨 Y       | PISTENUMERO       | T x          |
| <ul> <li>210_Valmiit_rakenteet</li> <li>211_Rakenneosat ()</li> <li>Levarit_testi (5)</li> </ul>                                                                                                    | □ ♀       | 0          | 201200             | 29.1.2020<br>14.33  | 27                | 6671771.56   |
| <ul> <li></li></ul>                                                                                                    |           | 0          | 201200             | 29.1.2020<br>14.33  | 26                | 6671777.84   |
| <ul> <li>1620_Maakaivannot</li> <li>2010_Ylin_yhdistelmapinta (4)</li> <li>2011_Vaylarankenteen_alapinta</li> </ul>                                                                                                    |           | 0          | 201200             | 29.1.2020<br>14.33  | 25                | 6671779.69   |
| <ul> <li>2012_Alin_yhdistelmapinta</li> <li>2110_Suodatinrakenteet</li> <li>2120_Jakavat_kerrokset (69)</li> </ul>                                                                                                    |           | 0          | 201200             | 29.1.2020<br>14.32  | 24                | 6671773.15   |
| <ul> <li>2130_Kantavat_kerrokset (43)</li> <li>2140_Pintarakenteet</li> <li>2100_Vasikusllan_iariastalmat</li> </ul>                                                                                                    |           | G          | 201200             | 29.1.2020<br>14.32  | 23                | 6671771.07   |

# Toteuma-sivu

Yläreunan "Näytä sarakkeet" – painikkeesta voi valita mitkä kaikki pisteen tiedot taulukossa näkyy.

Alareunasta voit selata taulukon sivuja, ja muuttaa sitä kuinka monta pistettä sivulla näytetään.

![](_page_41_Figure_3.jpeg)

# Toteumapisteiden lisääminen

Lisää toteumapisteitä vasemman yläkulman napista. Haluttu kohdekansio pitää olla valittuna klikkaamalla kansion nimen päällä.

Valitse tiedosto, josta tuot toteumat, ja valitse millä laitteella toteumat on otettu.

Voit sitoa toteumat suoraan oikeaan mittalinjaan ja malliin.

Huomaa, että pisteiden ei tarvitse olla samassa kansiossa, kuin malli

![](_page_42_Picture_5.jpeg)

# Toteumien suodattaminen

Voit suodattaa toteumapisteitä yläreunan "Lisää filtteri" –painikkeen kautta. Sen alta löytyy lista pisteen ominaisuuksista joilla suodatuksen voi tehdä.

Suodatuksen voi tehdä monilla ominaisuuksilla samaan aikaan, esimerkiksi tietyllä päivämäärällä ja pintatunnuksella.

Ominaisuuden perässä suluissa oleva luku kertoo pisteiden määrän joilla on kyseinen ominaisuus.

|                          | <b>‡ Infra</b> kit                                                | Kartta Tied     | lostot Laitteet  | Valokuvat Ma | ääräse |
|--------------------------|-------------------------------------------------------------------|-----------------|------------------|--------------|--------|
| IEII                     | Lisää toteumapisteitä                                             |                 | Lisää filtter    |              |        |
|                          | Hae                                                               | ≎ ×             | Päiväys          | ▲<br>stottä  |        |
|                          | 🛯 🔽 📄 Infrakit Koulutus ()                                        | )               | Pistenumero      | stetta       |        |
|                          | 🖌 🔽 📄 Infrakit Koulutus                                           | Tammitie (17) ( | 🗌 Koodi          | 0            |        |
|                          | 🕨 🗹 🚞 00_Valokuvat                                                | : (2)           | Pintatunnus      |              |        |
|                          | 🔺 🗹 📄 02_Laatuaine                                                | isto ()         | 🗌 Viivatunnus    |              |        |
|                          | 211_Rake                                                          | enneosat ()     | Pisteen nimi     | UNNUS        |        |
|                          | Levarit_te                                                        | esti (5)        | □ x              | _            |        |
| Pintatunnus 🔻 🗴          | Mallin nimi 🔻 X                                                   | elmapint        |                  | It           |        |
| Valitse kaikki<br>- (16) |                                                                   | elmapint        |                  |              |        |
| □ Pihlajatie_21210       | 00_Jakava_kerros.xml (3)<br>00_Alin_Yhdistelmapinta_ei_kiiloia.xr | ml (20)         |                  |              | 100 1  |
| ☐ Tammitie_20120         | ra kerros_212100_mm.xml (11)                                      | cerroks of      |                  | atte_2121    | 100_Ja |
| ☐ Tammitie_putke         | t_suunnitellut.xml (3)<br>aton kantava 213100 2 mm.xml (4         | 1_jarjest       |                  |              |        |
| ☐ Tammitie_Ylin y        | hdistelmapinta_201000_mm.xml (6)                                  | _/              | Mallı laitteella |              |        |
| □ Vaahteratie_201        | 200_Alin_Yhdistelmapintaxml (34)                                  |                 | 🗌 pdop           |              |        |
| □ Vaahteratie_310        | 0000_vesihuoltomalli.xml (3)                                      |                 | 🗌 hdop           |              |        |
| Vaahteratie_Jak          | ava_kerros_212100_mm.xml (55)                                     |                 | 🗌 vdop           |              |        |
|                          | Peruuta                                                           | (äytä           | 🗌 Тууррі         | •            |        |

# Toteumapisteiden muokkaaminen

Voit vaihtaa valittujen pisteiden ominaisuuksia Vaihda –painikkeesta. Sen alta löytyy lista ominaisuuksista joita voi työkalulla muuttaa. Työkalu kirjoittaa uuden ominaisuustiedon vanhan tilalle.

Vaihda...

Malli

Laite

Kansio

Koodi

Pintatunnus

Viivatunnus

Pistenumero

Pisteen nimi

Mittalinja

Roskakorin kuvasta voi poistaa valitut pisteet.

Sijaintisymbolista saa valitut pisteet näkymään karttasivulla.

Voit muokata kerralla useampaa pistettä. Valitse useampi piste kerralla rivin edessä olevasta - symbolista

|   | Voiba |   |                     |             |                                 |
|---|-------|---|---------------------|-------------|---------------------------------|
|   | тоім  |   | PÄIVÄYS 🔶 🍸         | PISTENUMERO | <b>Y</b> KOODI                  |
|   | 0     | G | 23.12.2022<br>07.38 | asf351      | 131 (L)<br>(Reunatu<br>yläreuna |
|   | 0     | © | 23.12.2022<br>07.38 | asf353      | 131 (L)<br>(Reunati<br>yläreuna |
| 1 | 9     | G | 23.12.2022<br>07.38 | asf355      | 131 (L)<br>(Reunati<br>yläreuna |
|   | 0     | © | 23.12.2022<br>07.38 | asf357      | 131 (L)<br>(Reunati<br>yläreuna |

# Toteumapisteen tiedot

0

Sijaintisymbolia klikkaamalla pisteen sijainti karttasivulla aukeaa uuteen välilehteen

> Kellon kuvasta aukeaa pisteen muokkaushistoria.

> > Historia

PAIVAYS

23.12.2022

23.12.2022

23.12.2022

23.12.2022

|               |                   |          | TOIMINI | пот     | PÄIVÄYS 🍦           | PISTEN                     | JMERO                           | Y              | KOODI                             | Y | PINTATUNNUS |  |
|---------------|-------------------|----------|---------|---------|---------------------|----------------------------|---------------------------------|----------------|-----------------------------------|---|-------------|--|
|               |                   |          | •       | Э       | 23.12.2022<br>07.38 | asf351                     |                                 |                | 131 (L)<br>(Reunatue<br>yläreuna) | n |             |  |
| nalla<br>keaa |                   |          | 10      | D       | 23.12.2022<br>07.38 | rk559                      |                                 |                | 131 (L)<br>(Reunatue<br>yläreuna) | n | 201000      |  |
| istoon        |                   | 7        | •       | Ð       | 23.12.2022<br>07.38 | asf353                     |                                 |                | 131 (L)<br>(Reunatue<br>yläreuna) | n |             |  |
| ISICCI        |                   |          | •       | 9       | 23.12.2022<br>07.38 | rk561                      |                                 |                | 131 (L)<br>(Reunatue<br>yläreuna) | n | 201000      |  |
|               |                   | _        | •       | ~       | 23.12.2022          |                            |                                 | _              | 131 (L)                           | n |             |  |
|               | KÄYTTÄJÄN         | IMI      | Ţ       | OIMIN T | <b>A</b>            | KUVAUS                     |                                 |                |                                   |   |             |  |
| 07.51         |                   | nanti    | in N    | Vaihde  | ttu mittalinja      | from: -<br>to: ML_         | katu_                           | ml.xm          | ıl                                |   |             |  |
| 07.51         | ion e, il hole e, |          | .ñ      | Vaihde  | ttu malli           | from: -<br>to:             | katu_yyp_                       | _2010          | 00.mm.xml                         |   |             |  |
| 07.51         |                   | Nginai   | ti v    | Vaihde  | ttu hakemisto       | from: 2010_<br>to: 2010_YI | _Ylin_yhdistel<br>in_yhdistelma | mapin<br>pinta | ita                               |   |             |  |
| 07.38         | tanetiJam         | nigitaid | li I    | Lisätty | toteumapiste        |                            |                                 |                |                                   |   |             |  |
|               |                   |          |         |         |                     |                            |                                 |                |                                   |   |             |  |

# Toteumien lataaminen

"Lataa toteumapisteet" –napista voi ladata toteumapisteet tietokoneelle haluamassaan formaatissa. Jos mitään pisteitä ei ole valittuna latautuvat taulukon kaikki pisteet. Jos jotain on valittuna niin latautuu valitut pisteet.

"Lataa PDF-raportti" –painikkeesta voi ladata toteumaraportin joko kaikista tai vain valituista/suodatetuista pisteistä. Raportissa näkyy kuinka paljon pisteitä on ja miten ne ovat toleranssissa.

![](_page_46_Picture_3.jpeg)

# Valokuvat-sivu

Valokuvat-sivulla voidaan muokata, ladata, siirtää ja hallinnoida valokuvia.

Valokuva-sivun ylärivillä on työkaluja aineiston tarkasteluun ja muokkaamiseen.

![](_page_47_Picture_3.jpeg)

| (artta                 | Tiedostot      | Laitteet    | Valokuvat                                  | Määräseuranta                          | Aikataulu      | Toteuma Kuorm    | a-autot              | Infrakit, sanna kontiair 🖍 Infra | nen@infrakit.com<br>akit Koulutus  ◄ | 36<br>• |
|------------------------|----------------|-------------|--------------------------------------------|----------------------------------------|----------------|------------------|----------------------|----------------------------------|--------------------------------------|---------|
| uvia                   | Valitse kuvia  | Siirräl     | kuvat kansioon                             | Lataa valitut                          | Lataa kansio   | Lataa kaikki kuv | rat (105) Lataa kuvi | ien yhteenveto (Excel)           |                                      |         |
| ie                     |                |             | 2 <b>019-09-19_05</b> _<br>Kuvaus: Vaahte  | _03_36.jpg<br>ratie                    |                |                  |                      | 🗐 Muokkaa                        | ominaisuuksia                        | 23      |
| tg.xml_0_              | _JPEG_20211008 | ۲<br>۱<br>۱ | Kuvanottohetki:<br>.atauspäivämää          | 19.9.2019 08.03<br>ärä: 23.9.2019 12.5 | 56 (GMT+03:00) |                  |                      |                                  |                                      |         |
| tg.xml_0_<br>astokäynr | _JPEG_20211213 | 3_<br>F     | ₋uoja:<br>∕littalinjakiinnity<br>Paalu: 81 | s: Vaahteratie_ML_                     | _tg.xml        |                  |                      |                                  |                                      |         |

![](_page_47_Picture_5.jpeg)

# Laitteet-sivu 6 19.9%

Kartta

Tiedostot

Laitteet

- OnlineOfflinePois projektilta
- Ei synkronoitu

![](_page_48_Picture_3.jpeg)

![](_page_48_Picture_4.jpeg)

ੈ

(1)

- Pääkäyttäjä pääsee laitteen asetuksiin
- Koneen toteumapisteiden lataaminen tietyltä aikaväliltä

![](_page_48_Picture_7.jpeg)

Linkki Novatronin Xsite Manageen

| <b>6</b><br>Online | <b>19.9%</b><br>Laitteiden | <b>89t</b><br>Työtunnit |          | 는 LAITT   | EIDEN KÄYTTÖTIL/ | ASTO © I  | KÄYTTÖTI | LASTOT                  | 692  |
|--------------------|----------------------------|-------------------------|----------|-----------|------------------|-----------|----------|-------------------------|------|
| FL Ha              | akusana                    | ×                       | $\nabla$ | TOIMINNOT | VALMISTAJA -     | ТҮҮРРІ -  | PAALU    | VIIMEISIN<br>SYNKRONOIN | ITI  |
| 😑 Սատի             | um Pyr Milau M             | 155                     | 0        | ♦ ≛       | Leica            | Excavator | 0        | 1.12.2022 10            | ).4( |
|                    | NI SY SIRI .               | IN DRUGBLING            |          | ♦ ≛       | Leica            | Excavator | 0        | 1.12.2022 10            | ).4  |
| MI IN              | Ihmm                       |                         |          | \$ ± ≯    | Novatron         | Excavator | 0        | 1.12.2022 10            | ).3  |
|                    |                            |                         | 0 0      | ♦ ±       | Leica            | Excavator | 0        | 1.12.2022 10            | ),4( |
| hunn               | ուժոհե <mark>լ</mark> ահետ | , <mark>109</mark> 11   | 0 0      | \$ ₹      | Leica            | Excavator | 0        | 1.12.2022 10            | ).4( |
| Linnin             | 1 4000 1 0000              |                         | 0 3      | ♦ ± ≯     | Novatron         | Simulator | 0        | 2.6.2022 11.            | 37   |
| bidor              | smaan niidiidid            | 566 Liobbor 1013        | 0        | \$ ₹      | Leica            | Excavator | 0        | 1.12.2022 10            | ).4( |

Valokuvat

Määräseuranta

Aikataulu

Toteuma

Kuorma-a

# Käyttötilastot

- Laitteet –sivun käyttötilastot välilehdellä voi katsoa kunkin koneen työskentelyä
- Tarkasteltava kone valitaan vasemman reunan valikosta jolloin koneen käyttötilastot aukeavat kalenteriin
- Klikkaamalla vihreää palkkia näkee millä mallilla kone on työskennellyt kyseisenä ajankohtana
- Vaaleanvihreä tarkoittaa että kone on liikkunut kyseisenä ajankohtana, tumman vihreä tarkoittaa että kone ei ole liikkunut
- Viikkoja voi vaihtaa yläreunan nuolilla
- "Viimeisin yhteys" ja "Tänään" napeilla pääsee hyppäämään suoraan kyseiseen päivään

![](_page_49_Picture_7.jpeg)

#### Liebher 914

![](_page_49_Picture_12.jpeg)

#### Nov 28 - Dec 4, 2022

|       | Mon, 28. Nov 2022 | Tue, 29. Nov 2022 | Wed, 30. Nov 2022            | Thu, 01. Dec 2022 | Fr |
|-------|-------------------|-------------------|------------------------------|-------------------|----|
|       |                   |                   |                              |                   |    |
| 6am   |                   |                   |                              |                   |    |
|       |                   |                   |                              |                   |    |
| 7am   |                   |                   |                              |                   |    |
| 8am   |                   |                   |                              |                   |    |
|       |                   |                   | Liebher<br>alkupaalu:0       | 914 07:16 - 08:18 |    |
| 9am   |                   |                   | loppupaalu:0<br>malli: Jak_2 | 212100.mm.xml     |    |
|       |                   |                   |                              |                   |    |
| 10am  |                   |                   |                              |                   |    |
| 11.0m |                   |                   |                              |                   |    |
| mann  |                   |                   |                              |                   |    |
| 12pm  |                   |                   |                              |                   |    |
|       |                   |                   |                              |                   |    |
| 1pm   |                   |                   |                              |                   |    |
|       |                   |                   |                              |                   |    |
| 2pm   |                   |                   |                              |                   |    |
|       |                   |                   |                              |                   |    |
| 3pm   |                   |                   |                              |                   |    |

# Malliosoitukset

Malliosoituksilla hallinnoidaan sitä mitkä mallit ja taustakartat lähetetään millekkin työkoneille.

Voit tarkastella kunkin koneen malliosoitusta klikkaamalla vasemmalta koneen nimeä, tai kaikkia malliosoituksia kun mikään kone ei ole valittuna.

Kolmesta pisteestä voi muokata mille koneille kyseinen osoitus on lähetetty tai poistaa sen.

![](_page_50_Figure_4.jpeg)

# Laitteen tarkkuus

- Laitteiden tarkkuusvälilehdellä näkyy koneen mittaamat tarkastuspistekäynnit, ja täällä ne myös hyväksytään.
- 2 Koneen tarkastuksen koordinaatit voi syöttää myös manuaalisesti.
  - Mitattu- kohtaan syötetään koneen antamat koordinaatit
  - Referenssi-kohtaan annetaan tarkistuspisteen tai mittaajan mittaamat koordinaatit
- 3. Asetuksista voi muuttaa projektin toleransseja ja valita näkyykö mitatun pisteen koordinaatit.

| (LEISKUVA | 🗠 LAITTEIDEN KÄN        | YTTÖTILASTO | <b>© KÄYTTÖTILASTOT</b>       | 해 MALLIOSOITUKSET | ↔ TARKKUUS                       |
|-----------|-------------------------|-------------|-------------------------------|-------------------|----------------------------------|
|           | Liebherr 916            |             |                               |                   | 3                                |
|           |                         |             |                               | 12 11             | 🖍 Muokkaa projektin toleransseja |
|           | Mitattu                 | Referenssi  | Delta                         | Koodi:            | ☐ Nävtä koordinaatit             |
|           | N: 0                    | N: 0        | Dn: 0.000                     | Kommontti         |                                  |
| +         | E: 0                    | E: 0        | De: 0.000                     | Kommentu.         |                                  |
| -         | Z: 0                    | Z: 0        | Dz: 0.000                     |                   | 1                                |
|           |                         |             | Etäisyys: 0.000               | 2 Lisää pist      | e                                |
|           |                         |             |                               |                   |                                  |
| Fendotetu | ıt pisteet              |             |                               |                   |                                  |
| кооді ↑↓  | MITATTU                 | REFEREN     | NSSI DELTA                    | etäisyys ↑↓       | PÄIVÄYS ↓₹                       |
| 9999      | Logpoint:<br>22155076 Q | KnownF<br>1 | Point: dn: 0.011<br>de: 0.008 | 0.025             | 15.9.2021 13.24  ✓ Hyväksy       |

dz: 0.021

# Yhdistelmämalli-sivu

Infrakitissä olevia malleja on mahdollista tarkastella myös 3D näkymässä

Tuetut formaatit

- IFC, PipenetWorks (XML), kolmioidut pintamallit (XML,DWG,DXF...)
- Paras hyöty saadaan kun aineistot ovat projektin koordinaatistossa

![](_page_52_Picture_6.jpeg)

# Yhdistelmämalli-sivu

Infrakitissä olevia malleja on mahdollista tarkastella myös 3D näkymässä

Tuetut formaatit

- IFC, PipenetWorks (XML), kolmioidut pintamallit (XML,DWG,DXF...)
- Paras hyöty saadaan kun aineistot ovat projektin koordinaatistossa

![](_page_53_Picture_5.jpeg)

## Infrakit tuki: support@infrakit.com

![](_page_54_Picture_1.jpeg)